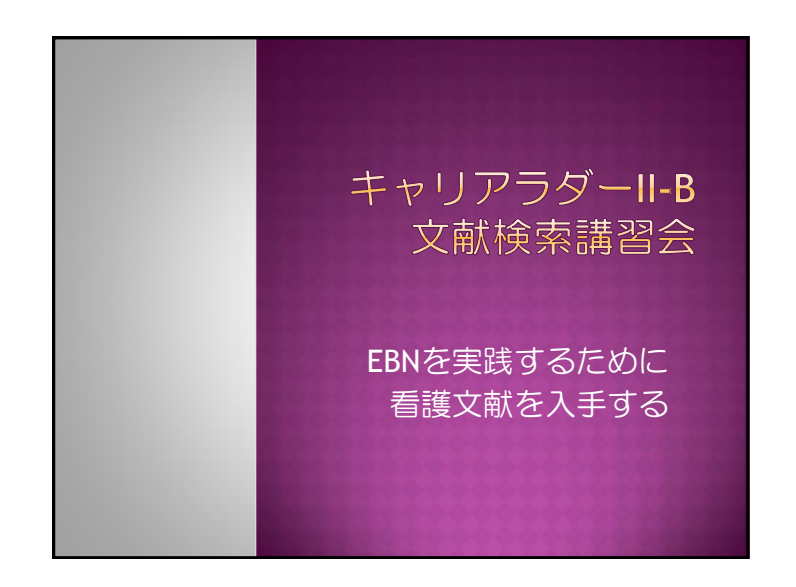

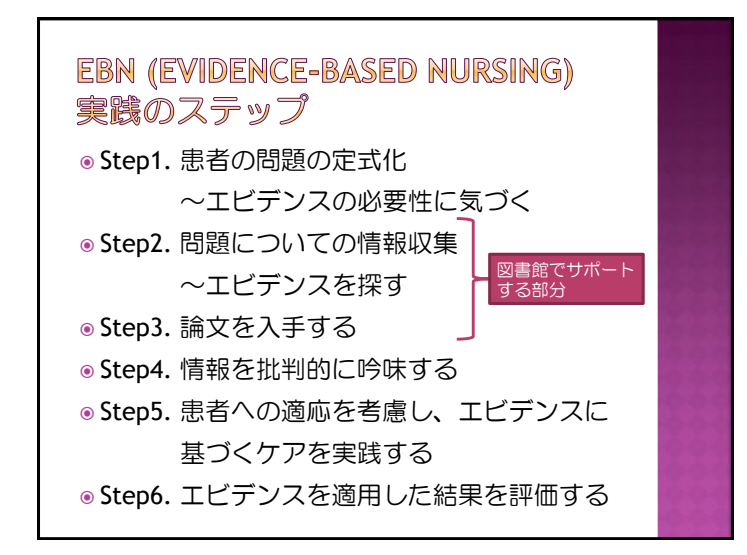

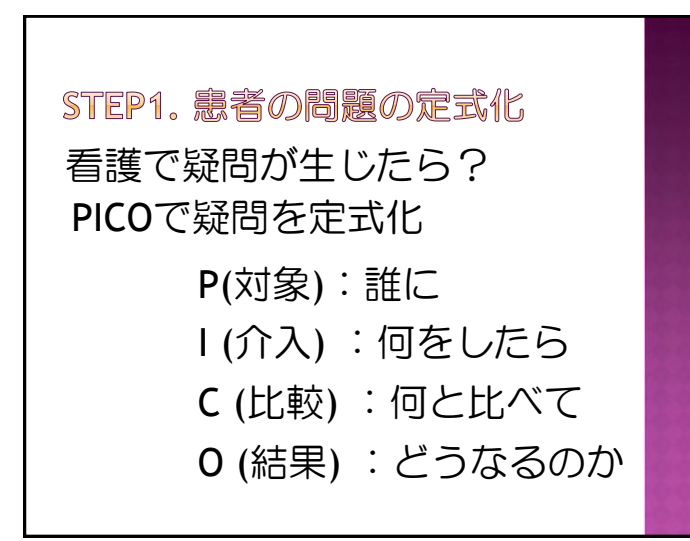

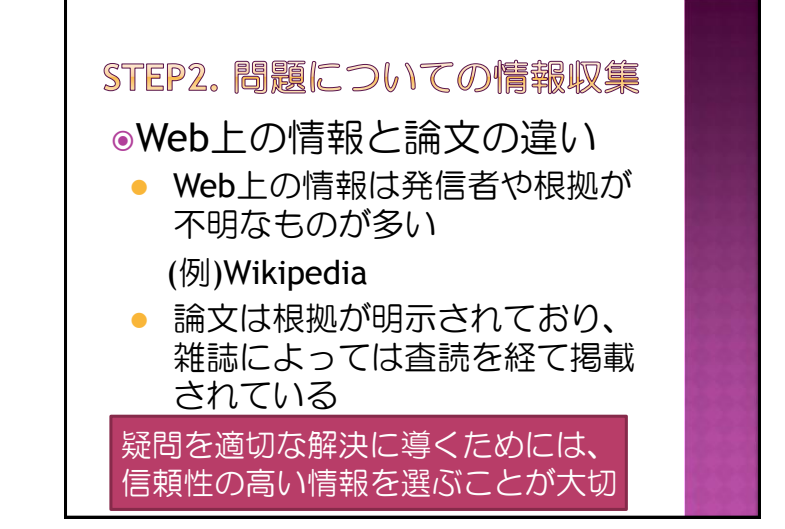

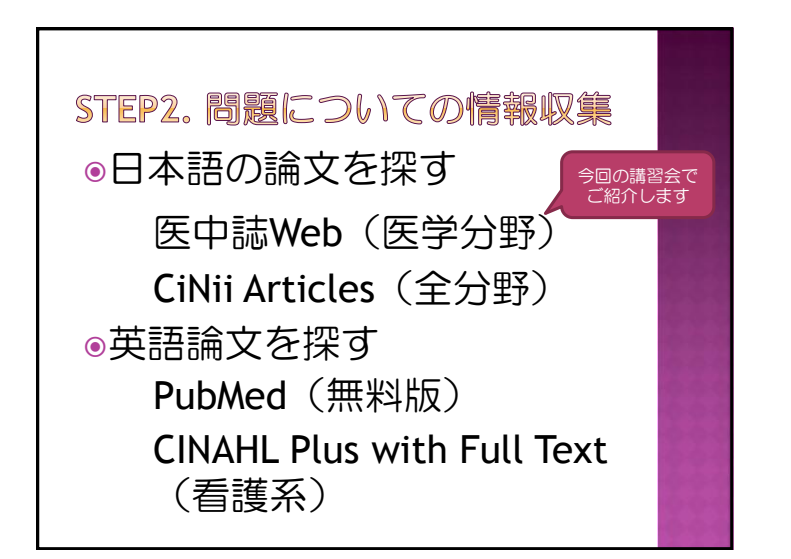

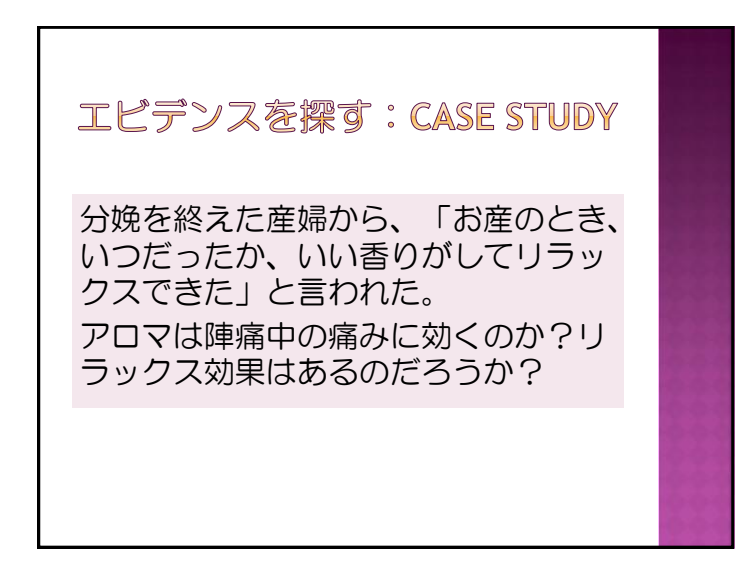

| STEP3. 論文を入手する      |  |
|---------------------|--|
| 欲しい雑誌論文を入手するには      |  |
| 電子ジャーナルを探す          |  |
| UTokyo Article Link |  |
| 紙の雑誌を探す             |  |
| MyOPAC PDF取寄で入手     |  |
| 図書館で入手              |  |
|                     |  |

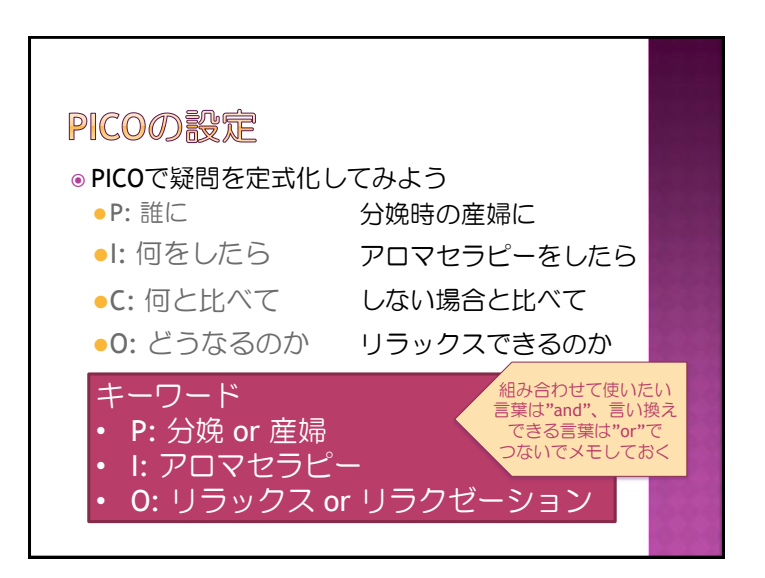

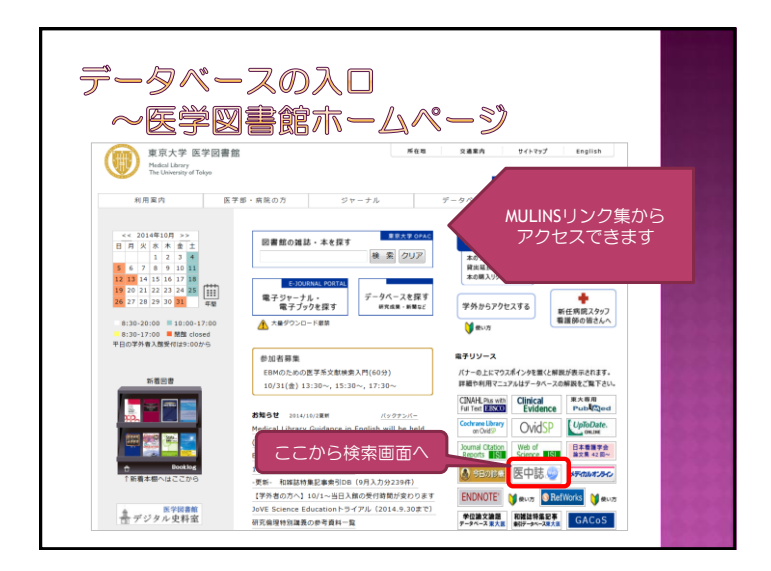

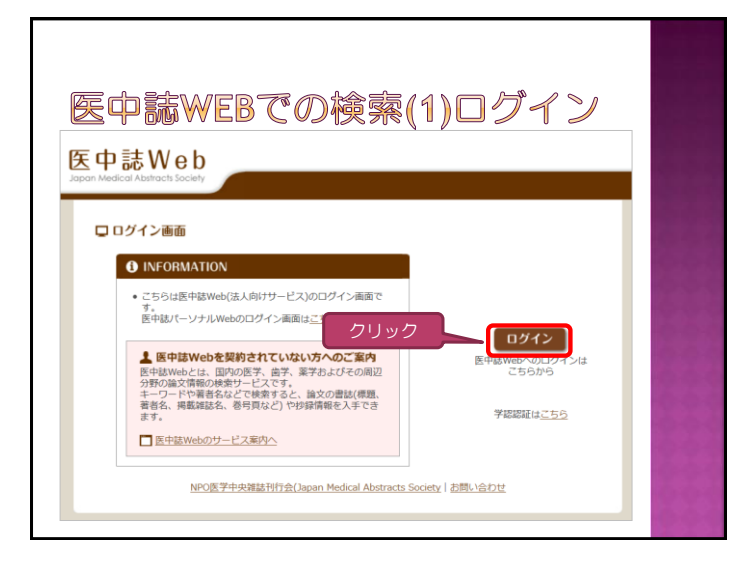

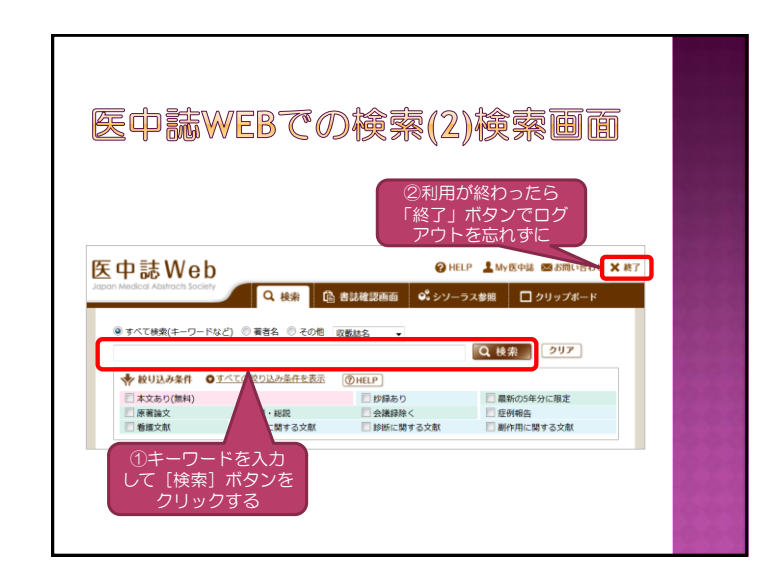

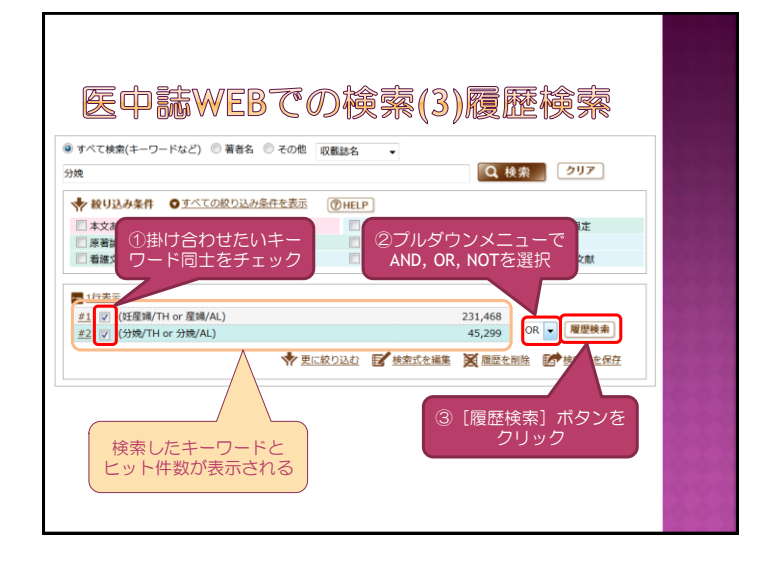

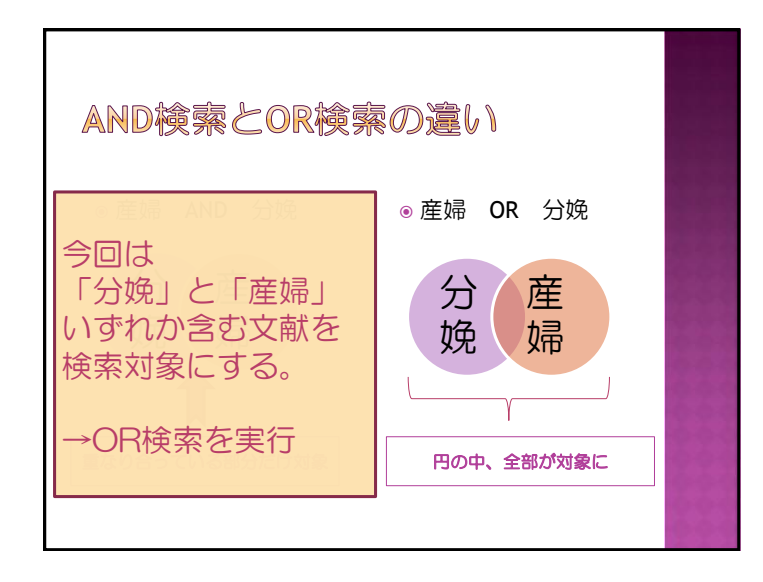

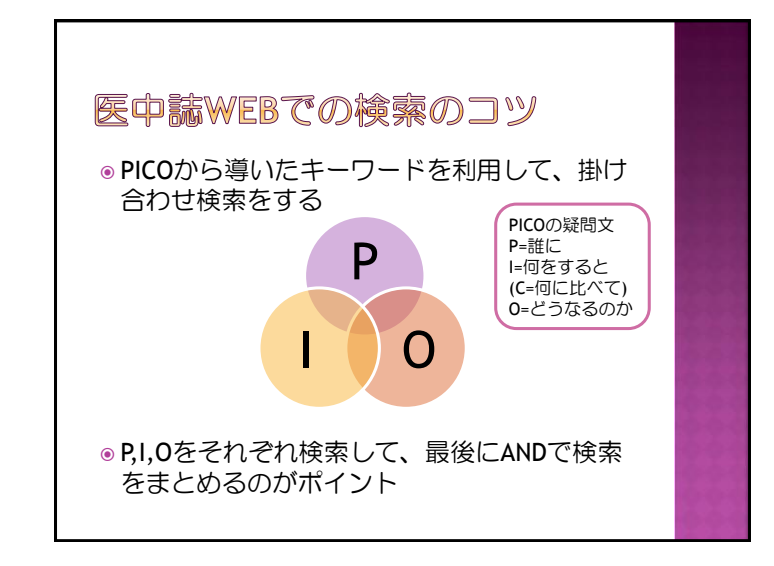

|                                          | 231,468                                          |
|------------------------------------------|--------------------------------------------------|
| 2 (分娩/TH or 分娩/AL) P                     | 45,299                                           |
| 3) = #1 or #2                            | 255,332                                          |
|                                          | 5,5//                                            |
| 6 (リラクゼーション/TH or リラクゼーション/AL)           | 5,210                                            |
| 7) = #5 or #6                            | 6,465                                            |
| 8 🗑 #3 and #4 and #7 🛶 PIO友 AND 65       | 68 AND ▼ 履歴検索                                    |
| ★ <u>₹L&amp;の</u> キーワード検索の結<br>級り込み条件を追加 | 201 日本 使気式を編集 (2) 国際を制度 (1) 使気式を保守<br>果に、<br>1する |

| 🖉 🌒 🦷 🛝 |                                                                                                    |                              |
|---------|----------------------------------------------------------------------------------------------------|------------------------------|
| I K     | め業件間間                                                                                              |                              |
|         | · 按り込み実行 前0                                                                                        | 【注意】                         |
| Q 絞り込み  | 条件                                                                                                 | 「本文あり(無料)」で絞り込めるのは、          |
| 本文入手情報  | 📑 本文あり(無料)                                                                                         | 医中誌が把握している無料公開文献のみて          |
| 抄録      | □ 抄録あり                                                                                             | 大学の購読誌は対象外。                  |
| 症例報告·事例 | □ 症例報告 □ 事例 □ 症例報告除<                                                                               | 本文を入手するには、ここでは絞り込ます          |
| 特集      | - 特集                                                                                               | 検索結果画面でUTokyo Article Link等の |
| 論文種類    | <ul> <li>原着論文</li> <li>解説</li> <li>解説</li> <li>認説</li> <li>Q8A</li> <li>B</li> <li>2メント</li> </ul> | アイコンを利用するのがおすすめ。             |
| 分類      | □ 看護 □ 由子 □ 財医子                                                                                    |                              |
| 論文言語    | □ 日本語 □ 英語 □ その他                                                                                   |                              |
| 収載誘発行年  | 指定なし ▼ ~   指定なし ▼      最新の5年分に限定                                                                   | E                            |
| 巻·号·開始頁 | 8 7 A                                                                                              |                              |
| チェックタグ  | ヒト 副物                                                                                              |                              |
| 副標目     | ○ 治療に関する副標目 ○ 診断に関する副標目 ○ 副<br>○ <u>すべての副標目を表示</u>                                                 | 作用に関する影響目                    |
| 研究デザイン  | ■ メタアナリシス 🗵 ランダム化比較試験 🗏 準ラン                                                                        | ダム化比較試験 📃 比較研究 📃 診療ガイドライン    |
|         | <u>रू</u>                                                                                          |                              |
| 検索対象データ |                                                                                                    |                              |

| チェックタ                                                                                                    | ヷ                         |                                                                                                    |                                                                   |  |
|----------------------------------------------------------------------------------------------------|---------------------------|----------------------------------------------------------------------------------------------------|-------------------------------------------------------------------|--|
| <ヒトに関するチェックタグ>                                                                                                    |                           | <動物に関するチェック                                                                                                    | タグ>                                                               |  |
| <ul> <li>胎児</li> <li>新王児</li> <li>気児(1&lt;23ヶ月)</li> <li>幼児(2~5)</li> <li>小児(6~12)</li> <li>青年期(13~18)</li> <li>成人(19~44)</li> <li>中年(45~64)</li> <li>高齢者(65~)</li> <li>高齢者(80~)</li> </ul> | ■ 男<br>■ 女<br>その他<br>■ 妊娠 | <ul> <li>ラット</li> <li>ワッス</li> <li>ノムスター</li> <li>モルモット</li> <li>イス</li> <li>ネコ</li> <li>ウシ</li> <li>ウマ</li> <li>ブタ</li> <li>ブタ</li> <li>ブタ</li> <li>リリ</li> <li>リリ</li> <li>コワトリ</li> <li>職胚</li> <li>カエル</li> </ul> | <ul> <li>□ オス</li> <li>□ メス</li> <li>その地</li> <li>□ 妊娠</li> </ul> |  |

| □治療に関する副標目 □ | 診断に関する副標目 | 副作用に関する副標目  |         |
|--------------|-----------|-------------|---------|
| ○ <u>民</u>   |           |             |         |
| 薬物・化学物質      | 診断        | 治療          | その他     |
| 🔲 薬理学        | 📃 診断      | 🔲 治療        | □ 病因    |
| 毒性・副作用       | 📃 画像診断    | 🔲 薬物療法      | □ 遺伝学   |
| 🔲 治療的利用      | 🔲 X線診断    | 🦳 外科的療法     | ■ 免疫学   |
| 📃 診断的利用      | 🔲 放射性核種診断 | ■ 移植        | 🗌 化学的誘発 |
| ◎ 類似体・誘導体    | □ 超音波診断   | ■ 食事療法      | □ 合併症   |
| ■ 拮抗物質・阻害物質  | 病理学       | □ 精神療法      | □ 転移性   |
| 🔲 血液         |           | □ 放射線療法     | □ 欠損・欠乏 |
| 尿            |           | □ 看護        | □ 有害作用  |
|              |           | □ リハドリテーション | 四 疫学    |
|              |           |             | - 予後    |
|              |           |             | 三字時的    |

Г

| ● おりひんかだ前         ● のの面になり         ● の目にア           Q おり込んかな作<br>またメを知る         ● かちねの         ●           P10         ● かちねの         ●         ●           P10         ● かちねの         ●         ●           P10         ● かちねの         ●         ●           P10         ● かちねの         ●         ●           P10         ● かちゅの         ●         ●           P10         ● 日本         ● のちゅの         ●           P11         ● 日本         ● 日本         ●           P11         ● 日本         ● 日本         ●           P11         ● 日本         ●         ●           P11         ●         ●         ●           P11         ●         ●         ●           P11         ●         ●         ●           P11         ●         ●         ●           P11         ●         ●         ●           P11         ●         ●         ●           P12         ●         ●         ●           P12         ●         ●         ●           P2         ●         ●         ●           P2         ●         <                                                                                                    |                                                                                                    |            |                                                                                                    |                         | -           | -0               |            |       |       |     |
|----------------------------------------------------------------------------------------------------|----------------------------------------------------------------------------------------------------|------------|----------------------------------------------------------------------------------------------------|-------------------------|-------------|------------------|------------|-------|-------|-----|
| Q 放り込み気作<br>ま2.5%8                                                                                                    | Q 秋U24条件<br>\$23,958                                                                                                    |            |                                                                                                    | 常設り込み                   | み実行         | の画面に反る           |            | 0     | DHELP | ٦   |
| ま スメ製植  ま スペ製植  ま スペ製植  ま スペ製  ま スペ製  た 、 、 、 、 、 、 、 、 、 、 、 、 、 、 、 、 、 、                                                                                                    | ま ス 5 、 5 、 5 、 5 、 5 、 5 、 5 、 5 、 5 、 5                                                                                                    | Q 絞り込み     | 条件                                                                                                    |                         |             |                  |            |       |       |     |
| 999         9980           9980         9980           1000000000000000000000000000000000000                                                                                                    | 99 99 994 9940<br>1994 994 1995 199 1094153く<br>1985 994 1995 199 1094153く<br>1985 1945 1945 1945 1044 1045 1044 1045 1045 1045 1045 10                                                                                                    | 本文入手情報     | 本文あり(無料)                                                                                              |                         |             |                  |            |       |       |     |
| ####2 + ## 1599時 日 ## 1599時 1 ## 1599時 ##<br>## 195<br>## 195                                                                                                    | 日本語と学校<br>日本語と学校<br>生ま<br>・<br>日本<br>・<br>日本<br>・<br>日本<br>・<br>日本<br>日本<br>日本<br>日本<br>日本<br>日本<br>日本<br>日本<br>日本<br>日本                                                                                                    | 物绿         | 2 お録あり                                                                                                |                         |             |                  |            |       |       |     |
|                                                                                                    |                                                                                                    | 經例報告·半例    | 日 証例報告 日 事例                                                                                           | ] [] 証例報告除              | <           |                  |            |       |       |     |
| ##         ##         ##         ###           BXR8         日##         F#         F#           BXR8         Exture         ###004900F         ① 最もちエビデンスレベルが           #-8-8888         ●         #         #           #10-8888         ●         #         #           #20097         E1-5888         ●         #           #E3         ●         #         #           #E3         ●         #         #           #E3         ●         #         #           #E3         ●         #         #           #E3         ●         #         #           #E3         ●         #         #           #E3         ●         #         #           #E3         ●         #         #           #E30097         ●         #         #           #E30097         ●         #         #           #E30097         ●         ●         #           #E30097         ●         ●         #           #E30097         ●         ●         #           #E30097         ●         ●         #           #<                                                                                                    | ## ■ ●# ■ ●# ■ ■# ■ ###<br>### ■ ## ■ ## ■ ## ■ ## ■                                                                                                    | 柳集<br>論文種類 | <ul> <li>17株</li> <li>原着論文</li> <li>解析論文</li> <li>解析論文</li> <li>解析<br/>目 密設会</li> <li>ロレター</li> </ul> | 2 回 総統 回 図<br>- 回 返列株計会 |             | ▲我 □ 会議録<br>  一般 | ■ 会議課除く    |       |       |     |
| ま な 語 ま の に 、 、 、 、 、 、 、 、 、 、 、 、 、 、 、 、 、 、                                                                                                    | atala 日## 日## 1000<br>atalaste Bitou - A Bitou - Bitode9010<br>8-19-1845 9 9 8 高いとされる「ランダム<br>#1000001000000000000000000000000000000                                                                                                    | 分類         |                                                                                                    | 默医学                     |             |                  |            |       |       |     |
| Callande         Extu-・ #xtu-・ ##k0/#%x#         ①最もエビデンスレベルが           C-2:max         ●         ●           Fx:y097         E-10:max         ●           State         ●         ■           State         ●         ■           State         ●         ■           State         ●         ■           State         ●         ■           State         ●         ■           State         ●         ●           State         ●         ●           State         ●                                                                                                    | CALLARSHE         READL + C # ALCU + E ##60/#/http         ①最もエビデンスレベル           8-10-10000         9         月         高いとされる「ランダム           7±70/702         DLF E ##60/27/2018         比較試験」を選択           2 ##6.387/2018日         DIFE.397/2018日         比較試験」を選択                                                                                                    | 建文元质       | 🛙 日本語 🔝 英語                                                                                            | 111 その他                 |             |                  |            |       |       |     |
| 8-9-888         9         9         高いとされる「ランダム(<br>比較試験」を選択           8-82-888         01         500         100         100         100         100         100         100         100         100         100         100         100         100         100         100         100         100         100         100         100         100         100         100         100         100         100         100         100         100         100         100         100         100         100         100         100         100         100         100         100         100         100         100         100         100         100         100         100         100         100         100         100         100         100         100         100         100         100         100         100         100         100         100         100         100         100         100         100         100         100         100         100         100         100         100         100         100         100         100         100         100         100         100         100         100         100         100         100         100 <td>Bit Bits         B         F         A         高いとされる「ランダム<br/>チェックタグ・ビトー State         Lt較試験」を選択           ###C#75B##E         W#C#75B##E         W#C#75B##E         <t< td=""><td>取载运発行年</td><td>福定なし • ~ 弱</td><td>定なし 🕶 🔳 គ</td><td>最新の5年分に務</td><td>(1)最</td><td>もエヒ</td><td>ごデン</td><td>スレハ</td><td>ドル</td></t<></td> | Bit Bits         B         F         A         高いとされる「ランダム<br>チェックタグ・ビトー State         Lt較試験」を選択           ###C#75B##E         W#C#75B##E         W#C#75B##E <t< td=""><td>取载运発行年</td><td>福定なし • ~ 弱</td><td>定なし 🕶 🔳 គ</td><td>最新の5年分に務</td><td>(1)最</td><td>もエヒ</td><td>ごデン</td><td>スレハ</td><td>ドル</td></t<> | 取载运発行年     | 福定なし • ~ 弱                                                                                            | 定なし 🕶 🔳 គ               | 最新の5年分に務    | (1)最             | もエヒ        | ごデン   | スレハ   | ドル  |
| ##27/09/7         E/L         ##0         #*CC0/f2-02927282         比較試験」を選択           ##E         ##E         #E         #E </td <td>チェックタク Eと 動 QICTOFェックタクを表示 比較試験」を選択</td> <td>巻・号・開始頁</td> <td>8</td> <td>=</td> <td>Ŗ</td> <td>高い</td> <td>とされ</td> <td>າລ Γ</td> <td>ランタ</td> <td>۶Lı</td>                                                                                                    | チェックタク Eと 動 QICTOFェックタクを表示 比較試験」を選択                                                                                                    | 巻・号・開始頁    | 8                                                                                                    | =                       | Ŗ           | 高い               | とされ        | າລ Γ  | ランタ   | ۶Lı |
| また日 「おおに対する時日」 おかに対する時日 「おかか」<br>の すべくのが目的を見<br>またタインシュージーン (1995) (1995) (1995                                                                                                    | □ 治療に関する副原日 □ 診断に関する副原日 □ 副作用:                                                                                                    | チェックタグ     | ■ヒト ■動物 ●                                                                                             | 0すべてのチェッ                | クタヴを表示      |                  | 比較請        | 1116日 | 存選択   | Ę.  |
| 研究デザイン ■メタアナリシス 図 ランダム化比較試験 ■単ランダム化比較試験 ■比較研究 ■ 診療ガイドライン                                                                                                    | 副標語 のすべての副標目を表示                                                                                                    | 副標目        | <ul> <li>治療に関する副様<br/>のすべての副様日</li> </ul>                                                             | 1日 📄 診断に関<br><u>を表示</u> | 738(RE 🗌 8) | AT DIF           | DUTX0      |       |       | ``` |
|                                                                                                    | 確究デザイン □メタアナリシス 2 ランダム化比較試験 □ 単ランダム化比較試験 □ 比較研究 □ 診療ガイドライン                                                                                                    | 研究デザイン     | ◎ メタアナリシス                                                                                             | ▼ ランダム化比                | 叙述験 日澤ラン    | ダム化比較試験          | a 🖹 比較研究 🛙 | 診療ガイド | ライン   |     |
| #8#8~~~~ T .                                                                                                    | 7/7 0                                                                                                    | 検索対象データ    | 17/1                                                                                                  | -                       |             |                  |            |       |       |     |

| 1 (好産婦/TH or 産婦/AL)                                                                                                    | 231,468                                                                                                    |                |
|----------------------------------------------------------------------------------------------------|----------------------------------------------------------------------------------------------------|----------------|
| 12 🔲 (分鏡/TH or 分鏡/AL)                                                                                                    | 45,299                                                                                                    |                |
| 13 👖 #1 or #2                                                                                                    | 255,332                                                                                                    |                |
| 四 (アロマテラピー/TH or アロマゼラピー/AL)                                                                                                    | 3,577                                                                                                    |                |
| 5 [] (リラクセーション/TH or リラックス/AL)                                                                                                    | 5,210                                                                                                    |                |
| 0 0500-535/TH or 0500-535/AL)                                                                                                    | 5,875                                                                                                    |                |
| 1/ E #5 or #6                                                                                                    | 6,405                                                                                                    |                |
| In Figure 4 and 47                                                                                                    | 00 AND - W                                                                                                    | 249 本          |
| 3 (A) (40) and (40-223 (7)(1)(40) (40)                                                                                                    | 3                                                                                                    |                |
| Y ELECTED I                                                                                                    | INTOWN MACCHINE MACCHINE                                                                                                    | 1.02.08.02     |
|                                                                                                    |                                                                                                    |                |
|                                                                                                    | O All of The R O Patricia Foods                                                                                                    |                |
|                                                                                                    | ダクリップボード G Ref Works EndN                                                                                                    |                |
| オペエ(3#)<br>フリックして<br>オペエチェック ● 日風 詳細表示<br>時期の意思 タイトル表示 新しい編 ・                                                                                                    | ₽クリップポード ◎ RefWorks EndN                                                                                                    | page 1 of 1 GG |
| すべて(3年)<br>すへてチェック ● 日間 グリックして<br>詳細表示<br>時時の変更 タイトル表示<br>・新しい頃 ・                                                                                                    | ₽クリップポード ◎ RefWorks EndN                                                                                                    | Page 1 of 1 Go |
| ▼<て(3F)<br>3 へてチェック ⊕ 000<br>第 4 でチェック ⊕ 000<br>詳細表示<br>1 2008060492                                                                                                    | ●クリップボード ◎ Ref Works EndN                                                                                                    | page 1 of 1 Go |
|                                                                                                    | Øクリップポード ◎ RefWorks EndN<br>専用性(その1)(原者論文)                                                                                                    | page 1 of 1 Go |
| Totspace     Totspace                                                                                                    | Øクリップポード ◎ RefWorks EndM<br>市用性(その1)(原著論文)                                                                                                    | page 1 of 1 Go |
| オペモ(24)<br>オペチチェック ⊕ 138<br>高梯をの意思 タイトルあっ<br>オペラシュ クイルあっ<br>オペラシュ クイルあっ<br>オペラシュ クイルあっ<br>オペラシュ クイルあっ<br>オペラシュ クイルあっ<br>オペラシュ クイル しま<br>オペラシュ クイル しま<br>オペラショ クイル しま<br>オペラショ クイル しま<br>オペラショ クイル しま<br>オペラショ クイル しま<br>オペラショ クイル しま<br>オペラショ クイル しま<br>オペラショ クイル しま<br>オペラショ フィー<br>オペラショ フィー<br>オペラショ フィー<br>オペラショ フィー<br>オペラショ フィー<br>オペラショ フィー<br>オペラショ フィー<br>オペラショ フィー<br>オペラショ フィー<br>オペラショ フィー<br>オペラショ フィー<br>オペラショ フィー<br>オペラショ フィー<br>オペラショ<br>オペラショ<br>オペー<br>オペラショ<br>オペラショ<br>オペラショ<br>オペラショ<br>オペラショ<br>オペラショ<br>オペラショ<br>オペラショ<br>オペラショ<br>オペラショ<br>オペラショ<br>オペラショ<br>オペラショ<br>オペラショ<br>オペラショ<br>オペラショ<br>オペラショ<br>オペラショ<br>オペラショ<br>オペラショ<br>オペラショ<br>オペラショ<br>オペラショ<br>オペラショ<br>オペラショ<br>オペラショ<br>オペラショ<br>オペラショ<br>オペラショ<br>オペラショ<br>オペラショ<br>オペー<br>オペー<br>オペー<br>オペー<br>オペー<br>オペー<br>オペー<br>オペー | <ul> <li>タクリップネード          <ul> <li>Refinition End R</li> <li>市用性(その1)(原発論文)</li> <li>野忠,等明名,高村正子</li> <li>Peid-3-56(2005-010)</li> </ul> </li> </ul> | Page 1 of 1 C  |

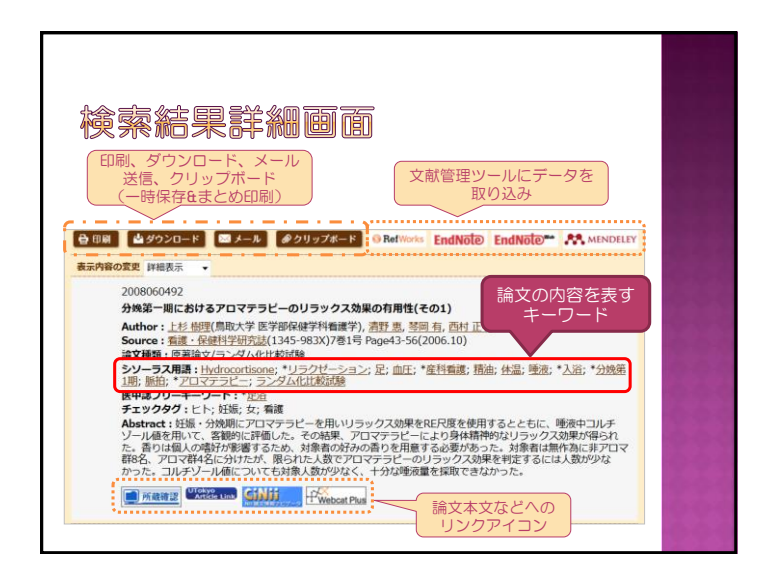

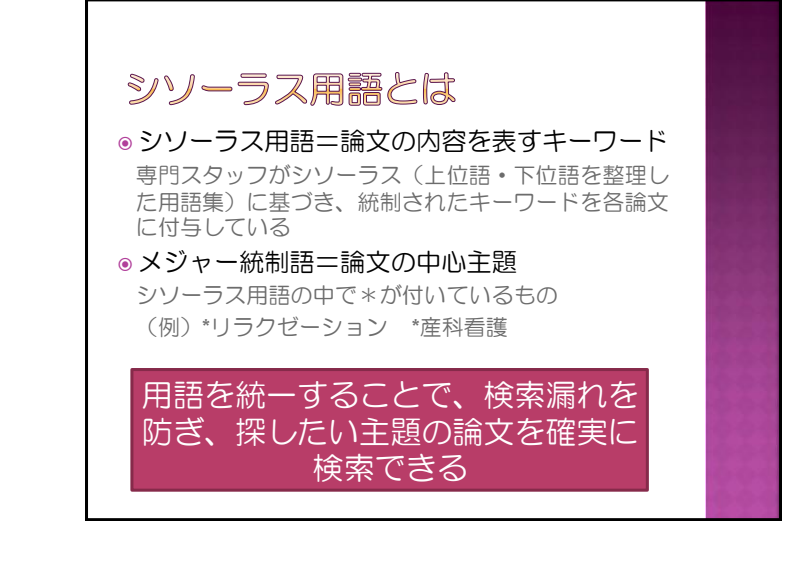

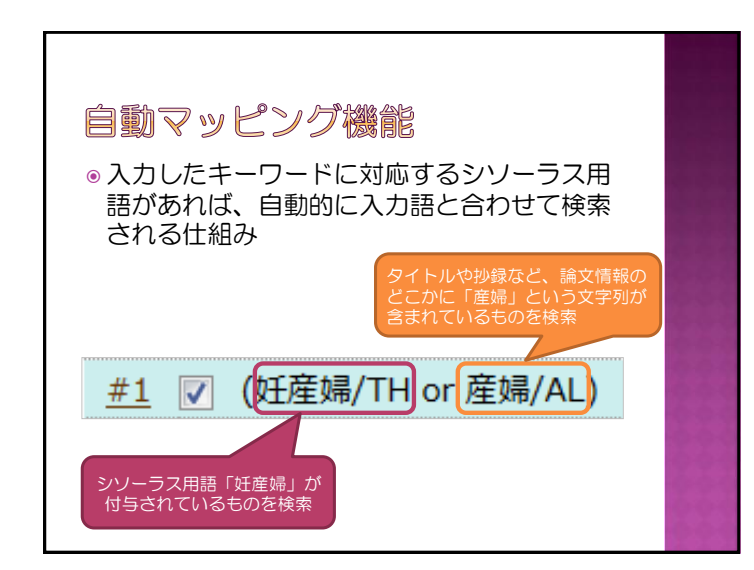

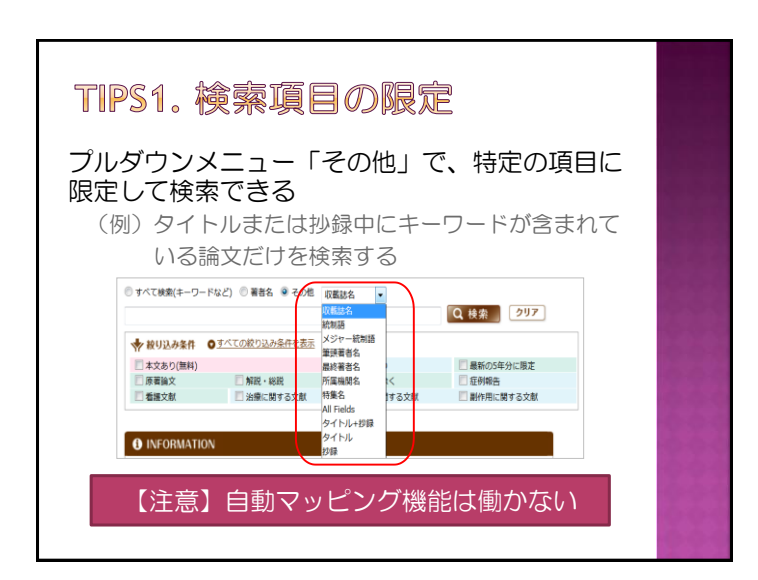

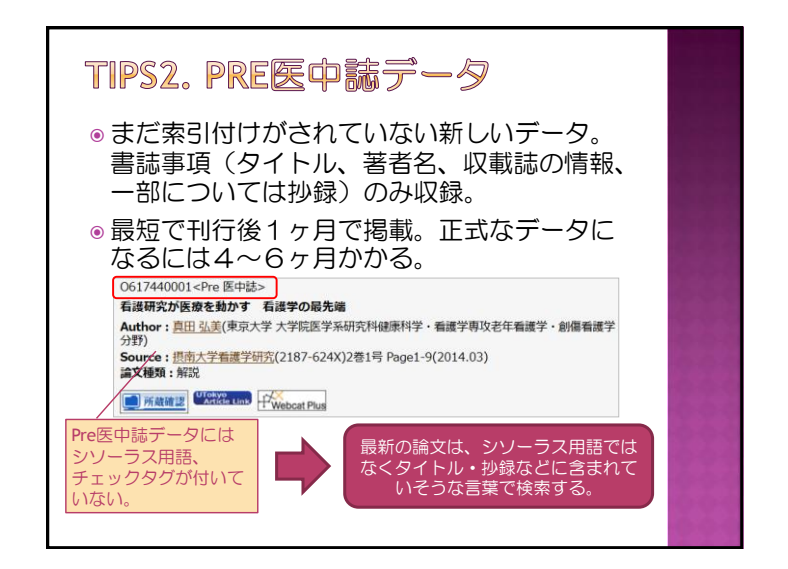

| <b>アイ</b><br>◎ 他のデ<br>◎ 全文入      | ] <b>ンについて</b><br>ータベースへのクイックリンク<br>手は有料のものもあるので注意                                                                                                    |
|----------------------------------|----------------------------------------------------------------------------------------------------|
| アイコンの種類                          |                                                                                                    |
| UTokyo<br>Article Link           | 東大で契約している電子ジャーナルで全文が入手できるかどう<br>か、また学内の所蔵等も確認できます。<br>詳しい使い方は補足資料参照。                                                                                                    |
| 📕 所蔵確認                           | 東京大学OPACヘリンクします。東大に紙の雑誌が所蔵されてい<br>るかを検索できます。                                                                                                    |
| メディカルオンライン<br>MedicaMOnifine FAX | <ul> <li>メディカルオンラインデータベースへリンクします(無料)。</li> <li>「FAX」と表示されている場合、アイコンをクリックすると<br/>申込画面が開きます。必要事項を入力して送信すると、記入<br/>したFAX番号に全文が届きます(自宅のFAXでも可)。</li> <li>「PDF」のアイコンをクリックすると全文が入手できます。</li> </ul> |
| CiNii                            | 国立情報学研究所(NII)の論文情報データベースヘリンクします。                                                                                                    |

を入手できます。 ただし雑誌によっては有料提供の場合もあります。

CiNii \*\*\*

アイコンに「本文あり」と表示されるものはフルテキスト(PDF)

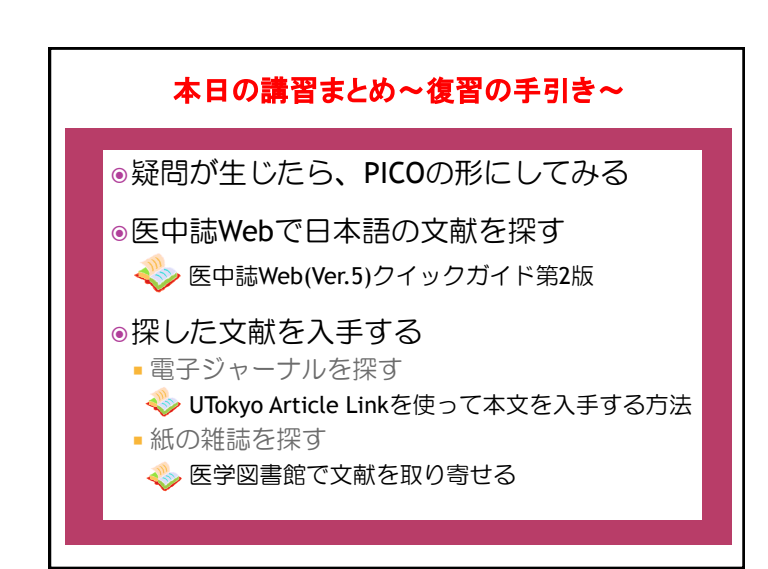

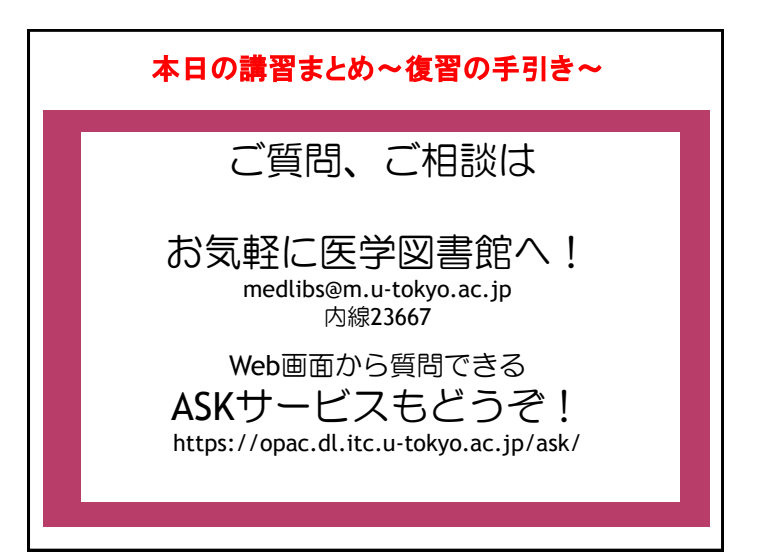